#### **Table of Contents**

| 2  |
|----|
| 3  |
| 4  |
| 6  |
| 9  |
| 10 |
| 13 |
|    |

#### Accessing the site

Click on the link provided on the website or type the following URL: https://dwslivescan.co.wake.nc.us/mug/Disclaimer.aspx. Review the provided disclaimer and click "I Agree"

| Raleigh/Wake City-County Bureau of Identification<br>(CCBI)                                                                                                    |
|----------------------------------------------------------------------------------------------------|
| DataWorks Plus                                                                                                    |
| I Agree                                                                                                    |
| The information contained on this website is compiled from<br>computerized records maintained by CCBI and deemed to be public<br>record within the meaning of N.C.G.S. 132-1.4. No warranty or<br>guarantee is made or implied regarding the timeliness, accuracy, or<br>completeness of the information. Neither the images nor the data<br>provided should be used as a source of positive ID. All individuals are<br>presumed innocent until proven guilty in a court of law. The<br>individuals shown have not been proven guilty at the time of posting<br>the information on this website. This database may not reflect<br>expunction of records if an order granting expunction has not been<br>received and processed. User assumes all liability for the display or<br>use of information obtained from this site. |
| These materials are subject to change without notice from this agency.<br>Commercial use is prohibited without the prior written permission of this                                                                                                    |

Arrest photos may be accessed in different ways:

- From the "Last 48 Hours of Arrests" link
- By paging through displays of arrest photos
- By searching using specified criteria

#### **Paging Through Arrest Photos**

Each page contains eight (8) arrest photos. To navigate forward or back, click on the arrows:

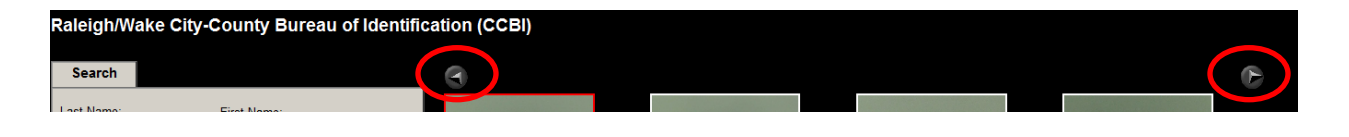

Arrest photos are listed in descending date and time order, with the most recent photograph appearing at the top left portion of the screen:

|                             | Arr. Agency: RALEIGH POLICE  |                             | Arr. Agency: RAI FIGH POLICE |
|-----------------------------|------------------------------|-----------------------------|------------------------------|
| DEPARTMENT                  | DEP ARTMENT                  | CHERIFF                     | DEPARIMENT                   |
| OOA: 02-06-2014 11:30:00    | DOA: 02-06-2014 11:15:00     | DOA: 02-06-2014 10:30:00    | DOA: 02-06-2014 11:18:00     |
| HANSE EIN NOL (I RANKELIN)  | CS (M)                       | LANE CONTROL                | SPEEDING/RECKLESS DRVG.      |
|                             | (iii)                        | EALLE GONTINGE              | WANTON DISREGARD             |
|                             |                              |                             |                              |
|                             |                              |                             |                              |
|                             |                              |                             |                              |
|                             |                              |                             |                              |
|                             |                              |                             |                              |
|                             |                              |                             |                              |
|                             |                              |                             |                              |
|                             |                              |                             |                              |
|                             |                              |                             |                              |
|                             |                              |                             |                              |
|                             |                              |                             |                              |
| AIT. Agency: RALEIGH POLICE | DEPARTMENT                   | CLARIMENT                   | AIT. Agency: RALEIGH POLICE  |
| OOA: 02-06-2014 11:03:00    | DOA: 02-06-2014 10:40:00     | DOA: 02-06-2014 10:20:00    | DOA: 02-06-2014 09:30:00     |
| HARGE. SECOND DEGREE        | CHARCE: ETA POSS MARIJ UP TO | CHARGE, DV PROTECTIVE ORDER | CHARGE: DWLD IMPAIRED REV    |
| RESPASS                     | 1/202/ POSS DRUG PARA        | VIOL (M)                    |                              |

### **Searching Using Criteria**

Arrest photos may be searched by a variety of criteria:

- Last Name
- First Name
- Middle Name
- Arrest Date-Time (this can be one day or a date range)
- Arresting Agency
- Sex

To further narrow search results, you may choose multiple criteria at once. For example, the search below will show all females arrested by Raleigh Police Department from 12:01 AM on February 1, 2014, through 11:59 PM on February 4, 2014:

| Search               |                   |  |
|----------------------|-------------------|--|
| Last Name:           | First Name:       |  |
|                      |                   |  |
| Middle Name:         |                   |  |
|                      |                   |  |
| Arrest Date-Time (MM | 1-DD-YYYY HH:MM): |  |
| 02-01-2014 t         | to 02-04-2014     |  |
| Arresting Agency:    |                   |  |
| Raleigh              |                   |  |
| Sex:                 |                   |  |
| FEMALE               |                   |  |
| UNKNOWN              |                   |  |
|                      |                   |  |

r ■ Search Reset

To search once you have entered criteria, click the "Search" button:

To clear search criteria, click the "Reset" button:

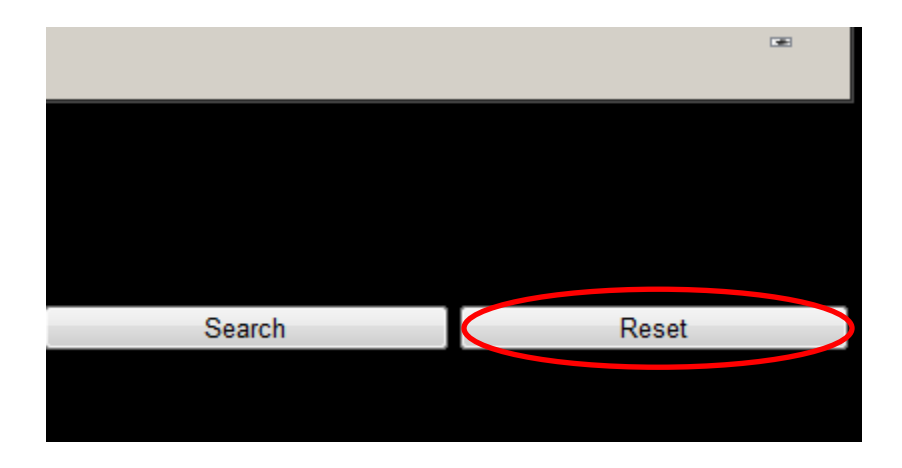

Note: Search all possible name variations. The name search criteria fields are very specific to spelling. If an individual has provided multiple names or different variations of the same name upon arrest, the search data must duplicate the data entered at the time of arrest to return results.

### **Viewing Arrest History**

To view arrest history on an individual, click on the arrest photo. This will bring up a detail screen regarding the arrest. It will tell you the arrestee's name, age, sex, and all charges associated with that arrest:

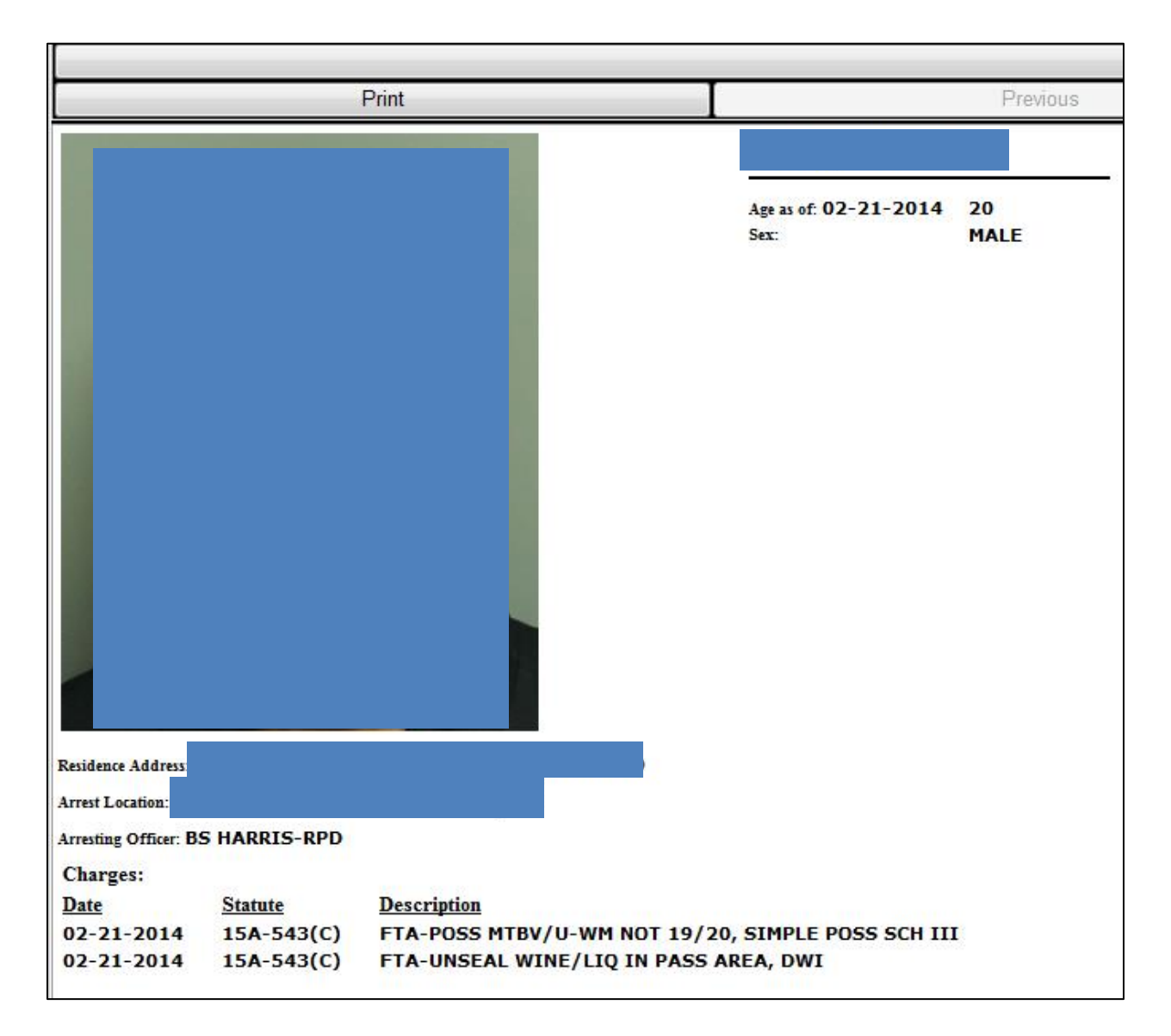

To see an individual's criminal history, click on the "Criminal History" button at the top of the page:

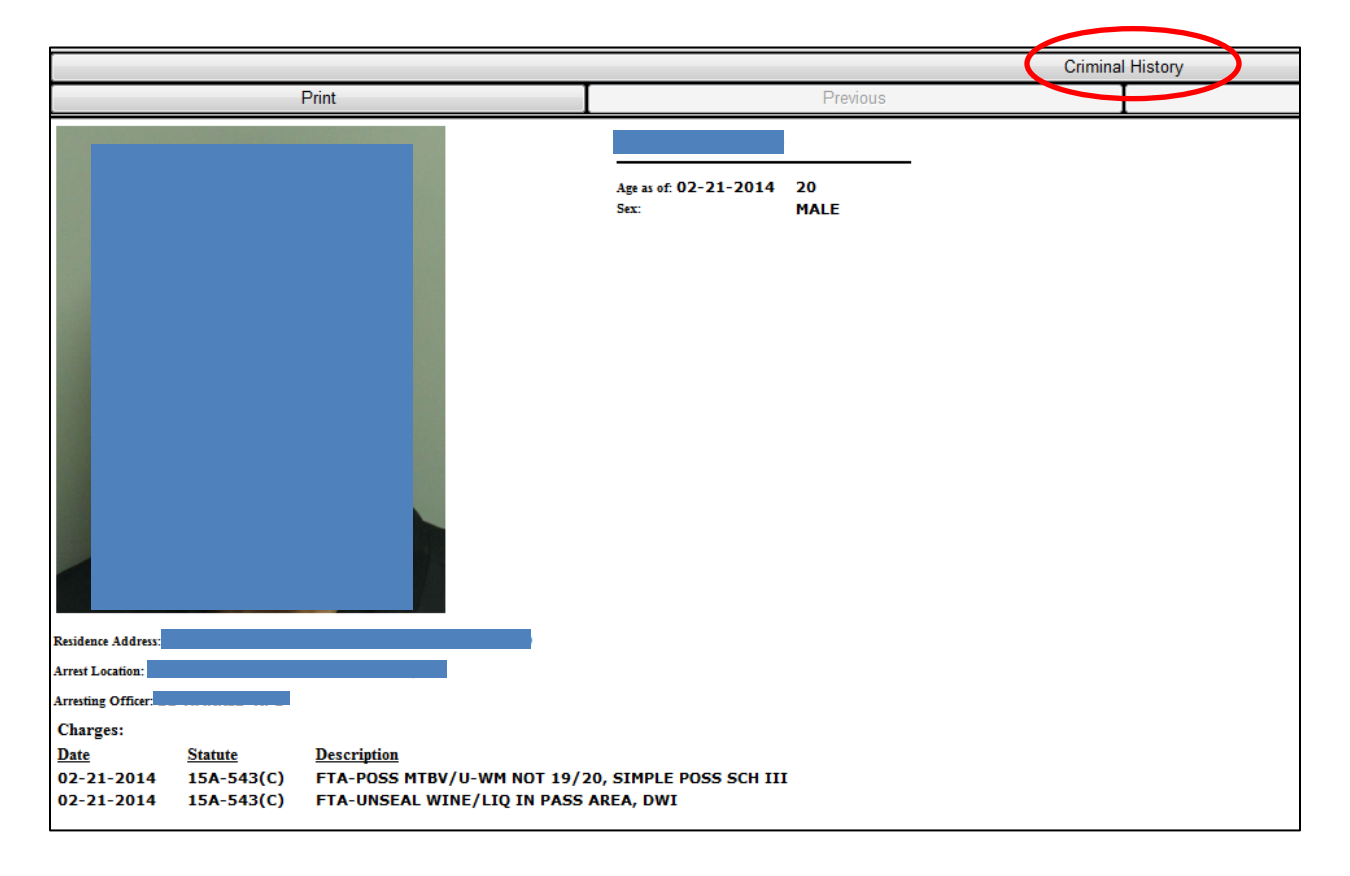

This will take you to the following screen:

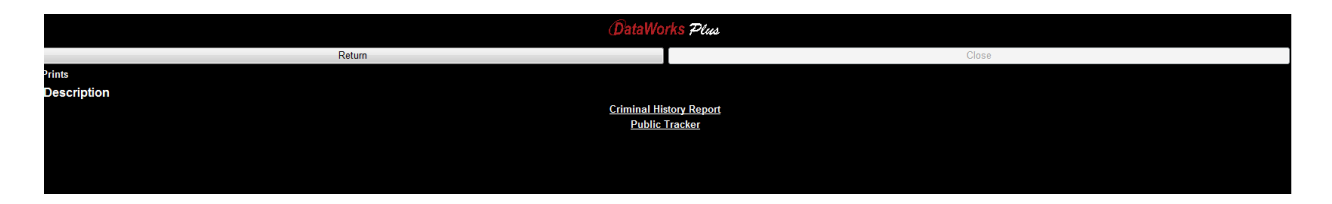

If you choose "Criminal History Report," you will get a report of all Wake County arrests for this individual since April 27, 2007:

|       | 3                    | Raleigh / Wake City-County Bureau of Identification<br>3301 Hammond Road, Raleigh, NC 27603<br>919-255-7350<br>Criminal History Report<br>This criminal history report effects arrests effected after 4-27-2007. |
|-------|----------------------|----------------------------------------------------------------------------------------------------|
| Name: |                      | Age as of 02-21-2014: 20 Sex: MALE                                                                                                    |
|       | Offense Date NC Stat | e Offense Literal                                                                                                    |
|       | 02-21-2014 15A-543   | C) FTA-POSS MTBV/U-WM NOT 19/20, SIMPLE POSS SCH III                                                                                                    |
|       | 02-21-2014 15A-543   | C) FTA-UNSEAL WINELLQ IN PASS AREA, DWI                                                                                                    |
|       | Offense Date NC Stat | e Offense Literal                                                                                                    |
|       | 12-27-2013 18B-302   | 3)(1) POSS MTBV/U-WN NOT 19/20                                                                                                    |
| AANS. | 12-27-2013 90-95(D)  | 2) SIMPLE POSSESS SCH III CS (M)                                                                                                    |
|       | Offense Date NC Stat | e Offense Literal                                                                                                    |
|       | 10-18-2011 14-127    | INJURY TO REAL PROPERTY                                                                                                    |

To print the Criminal History Report, click the "Print" button on the far left of the screen:

| Print | Ι |
|-------|---|
|       |   |

To return to the arrest photos home page, click the "Return" button on the far right of the screen:

| Return |
|--------|

\_\_\_

CCBI Arrest Portal User Guide (10/31/16)

#### "Last 48 Hours of Arrests"

To view a list of people arrested within the last forty eight (48) hours, click on the "Last 48 Hours of Arrests" link on the right part of the screen:

Raleigh/Wake City-County Bureau of Identification (CCBI)

You will see a list, most recently processed first, of people arrested within the last 48 hours. This list includes the arrestee's name, the date of arrest, the criminal charge, the arresting agency, the arrest location, and the arrestee's employer:

To view an arrestee's photo from the "Last 48 Hours of Arrests" screen, click on the "Display" link next to the arrestee's name:

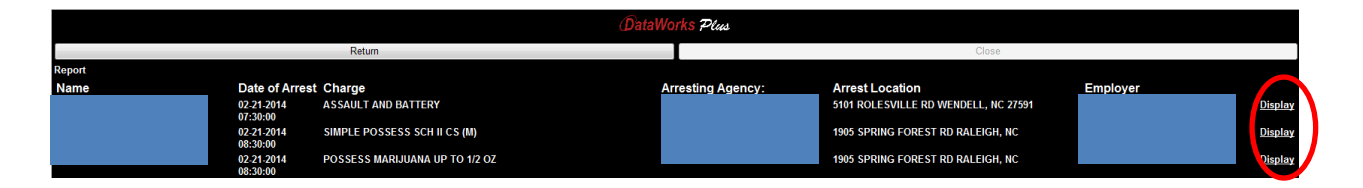

Last 48 Hours of

### **Downloading Bulk Data**

The bulk data download capability allows users to view up to six (6) months worth of arrest data or download six (6) months of data into a spreadsheet for filtering purposes for each search. This data is available from April 27, 2007 to present.

Upon entering the site, look for and click the Bulk Export link in the upper righthand corner of the screen.

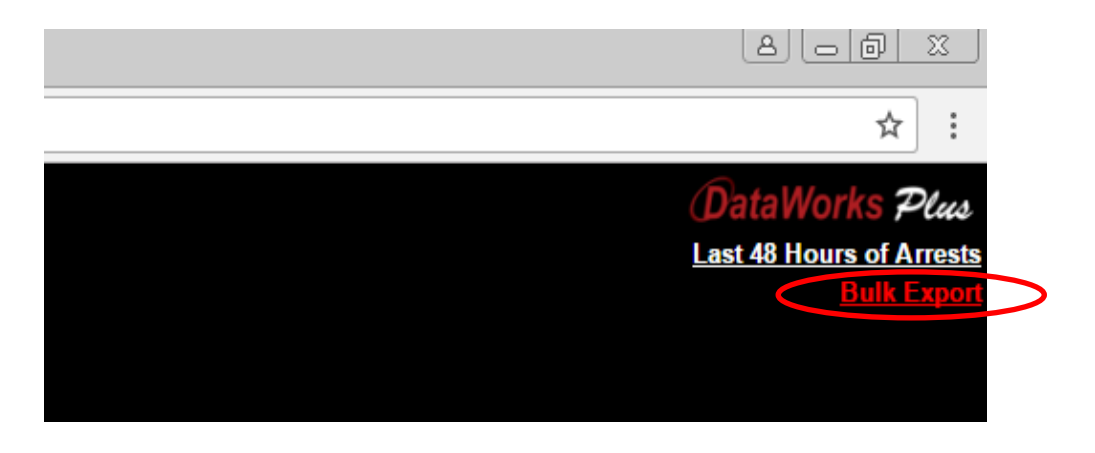

Using the date fields, enter the start date and end date in the search fields (MM/DD/YYYY) and click find.

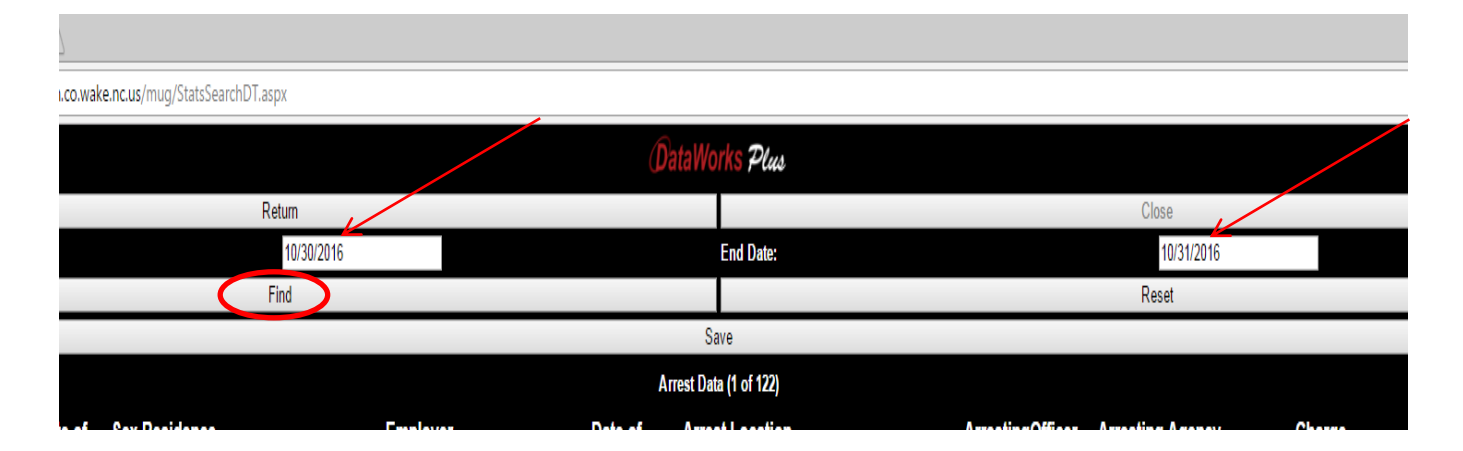

In order to format the data in a filterable manner, the data must be downloaded. Click on Save.

| Stats DateTime Se                               | earch X                                              |            |                        |                                            |                        |                                  | 8 - 8                           |
|-------------------------------------------------|------------------------------------------------------|------------|------------------------|--------------------------------------------|------------------------|----------------------------------|---------------------------------|
| $\leftrightarrow$ $\rightarrow$ C $\bullet$ htt | tps://dwslivescan.co.wake.nc.us/mug/StatsSearchDT.as | spx        |                        |                                            |                        |                                  | ਸ਼ੇ                             |
|                                                 |                                                      |            | (                      | ataWorks Plus                              |                        |                                  |                                 |
|                                                 | R                                                    | (etum      |                        |                                            |                        | Close                            |                                 |
| Start Date:                                     |                                                      | 10/30/2016 |                        | End Date:                                  |                        | 10/31/2016                       |                                 |
|                                                 |                                                      | Find       |                        |                                            |                        | Reset                            |                                 |
|                                                 |                                                      |            |                        | Save                                       |                        |                                  |                                 |
| 69                                              |                                                      |            | A                      | Arrest Data (1 of 122)                     |                        |                                  | 60                              |
| Name                                            | Date of Sex Residence<br>Birth                       | Employer   | Date of<br>Arrest      | Arrest Location                            | ArrestingOfficer       | Arresting Agency                 | Charge                          |
|                                                 |                                                      |            | 10-31-2016<br>11:23:00 | 2400 JOHN BRANTLEY BLVD MORRISVILLE,<br>NC | AD MITCHELL-RDU        | RALEIGH/DURHAM AIRPORT<br>Police | DISORDERLY CONDUCT AT TERMINAL  |
|                                                 |                                                      |            | 10-31-2016<br>11:45:00 | 709 W PEACE ST RALEIGH, NC                 | TS PURDIE-RPD          | RALEIGH POLICE<br>DEPARTMENT     | FTA-MISD LARCENY                |
|                                                 |                                                      |            | 10-31-2016<br>11:40:00 | 3301 HAMMOND RD RALEIGH, NC                | EE EDWARDS-APP         | DOC ADULT PROBATION &<br>PAROLE  | MISDEMEANOR PROBATION VIOL      |
|                                                 |                                                      |            | 10-31-2016<br>10:15:00 | 316 FAYETTEVILLE ST RALEIGH, NC            | LK HICKS-DPS           | DOC ADULT PROBATION &<br>PAROLE  | MISDEMEANOR PROBATION VIOL      |
|                                                 |                                                      |            | 10-31-2016<br>09:30:00 | 1524 SUNBOW FALLS LN 301 RALEIGH, NC       | AT SANTANIELLO-<br>RPD | RALEIGH POLICE<br>DEPARTMENT     | ASSAULT ON A FEMALE             |
|                                                 |                                                      |            | 10-31-2016<br>10:15:00 | 3070 WOODS PL A RALEIGH, NC                | CG MIDGETTE-RPD        | RALEIGH POLICE<br>DEPARTMENT     | FTA-MISD CHILD ABUSE            |
|                                                 |                                                      |            | 10-31-2016<br>10:00:00 | 4431 CAPITAL BLVD RALEIGH, NC              | SR QUEZADA-ROD         | RALEIGH POLICE<br>DEPARTMENT     | SECOND DEGREE TRESPASS          |
|                                                 |                                                      |            | 10-31-2016<br>10:00:00 | 4431 CAPITAL BLVD RALEIGH, NC              | SR QUEZADA-ROD         | RALEIGH POLICE<br>DEPARTMENT     | RESISTING PUBLIC OFFICER        |
|                                                 |                                                      |            | 10 24 2016             | 246 FAVETTEMILLE ST DALEICH NC             |                        | DALEICH DOLICE                   | OPTAIN DOODEDTY FAI SE DDETENSE |

Open or save the corresponding download.

| OCHASE DR RALEIGH, NC           | UPS                 |                 | 07:31:00<br>10-31-2016<br>02:40:00 | LAKE WHEELER/140 F                | RALEIGH, NC        | CL VELA-RPD       | RALEIGH POLICE |
|---------------------------------|---------------------|-----------------|------------------------------------|-----------------------------------|--------------------|-------------------|----------------|
| R ST VARNVILLE, SC 2988         | BUDD GROUP          |                 | 10-31-2016<br>02:45:00             | 5900 GLENWOOD AV                  | E RALEIGH, NC      | SC CUNNINGHAM-RPD | RALEIGH POLICE |
| MERKINGS CT 101 RALEIGH,        | NONE                |                 | 10-31-2016<br>02:30:00             | 1111 SUMMERKINGS                  | CT 101 RALEIGH, NC | MA BRODD-RPD      | RALEIGH POLICE |
| AN RD SPRING LAKE, NC           | SMITHFIELD PACE     | KING            | 10-31-2016<br>01:15:00             | 628 RAMS DR RALEIO                | GH, NC             | JE JOHNSON-RPD    | RALEIGH POLICE |
| AN RD SPF<br>Do you want to ope | n or save ARRESTDAT | A_20161030_2016 | 5 <b>1031.csv</b> (26.3 Ki         | B) from <b>dwslivescan.co.wak</b> | xe.nc.us?          | Open Save 🔻 C     |                |
|                                 |                     |                 |                                    |                                   |                    |                   |                |
|                                 |                     |                 |                                    |                                   |                    |                   |                |
| WILSON, JULIAN CHA              | ARLES 02/           | 13/1992 M       | 2746 WI<br>27610                   | NDCHASE DR RA                     | ALEIGH, NC         | UPS               |                |
| REYNOLDS, JOHN LA               | MAR 10/             | 11/1983 M       | 70 PRIS                            | TER ST VARNVIL                    | LE, SC 2988        | BUDD GROUP        |                |
| COLEY, JEFFREY TER              | RRILL 04/           | 15/1986 M       | 1111 SU<br>NC 2760                 | MMERKINGS CT                      | 101 RALEIGH,       | NONE              |                |
| CHICAS-RIVERA,MA                | URICIO 05/          | 11/1989 M       | 305 DUI<br>28390                   | NCAN RD SPRING                    | G LAKE, NC         | SMITHFIELD PAC    |                |
| CHICAS-RIVERA,MA                | URICIO 05/          | 11/1989 M       | 305 DUN<br>28390                   | NCAN RD SPRING                    | G LAKE, NC         | SMITHFIELD PACI   |                |
| FULLER, LA SHANDRA              | A TVEDT 05/         | 14/1979 F       | 215 WIL<br>27704                   | LIAM PENN PLZ                     | DURHAM, NC         | AMERICAS BEST     |                |
| ARRESTDATA_20                   | 016c ^              | >               |                                    |                                   |                    |                   |                |
|                                 |                     | 0               |                                    | S iii                             |                    |                   |                |

### **Charge Abbreviations:**

AWDW: Assault With a Deadly Weapon AWDWITK: Assault With a Deadly Weapon with Intent to Kill CONSP: Conspiracy **CS:** Controlled Substance DOA: Date of Arrest **DV:** Domestic Violence DWI: Driving While Impaired DWLR: Driving While License Revoked F or FEL: Felony FTA: Failure to Appear GJI: Grand Jury Indictment LARC: Larceny M or MISD: Misdemeanor **NOL:** No Operator's License PWISD: Possession with Intent to Distribute SWOP: Service Without Process